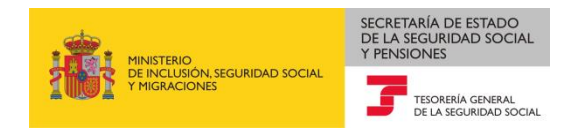

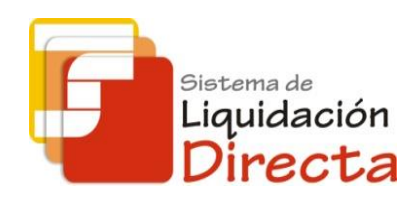

# Sistema de Liquidación Directa

# Manual del Servicio de Solicitud de Obtención de RNT Definitivos

Subdirección General de Afiliación, Cotización y Recaudación en Periodo Voluntario

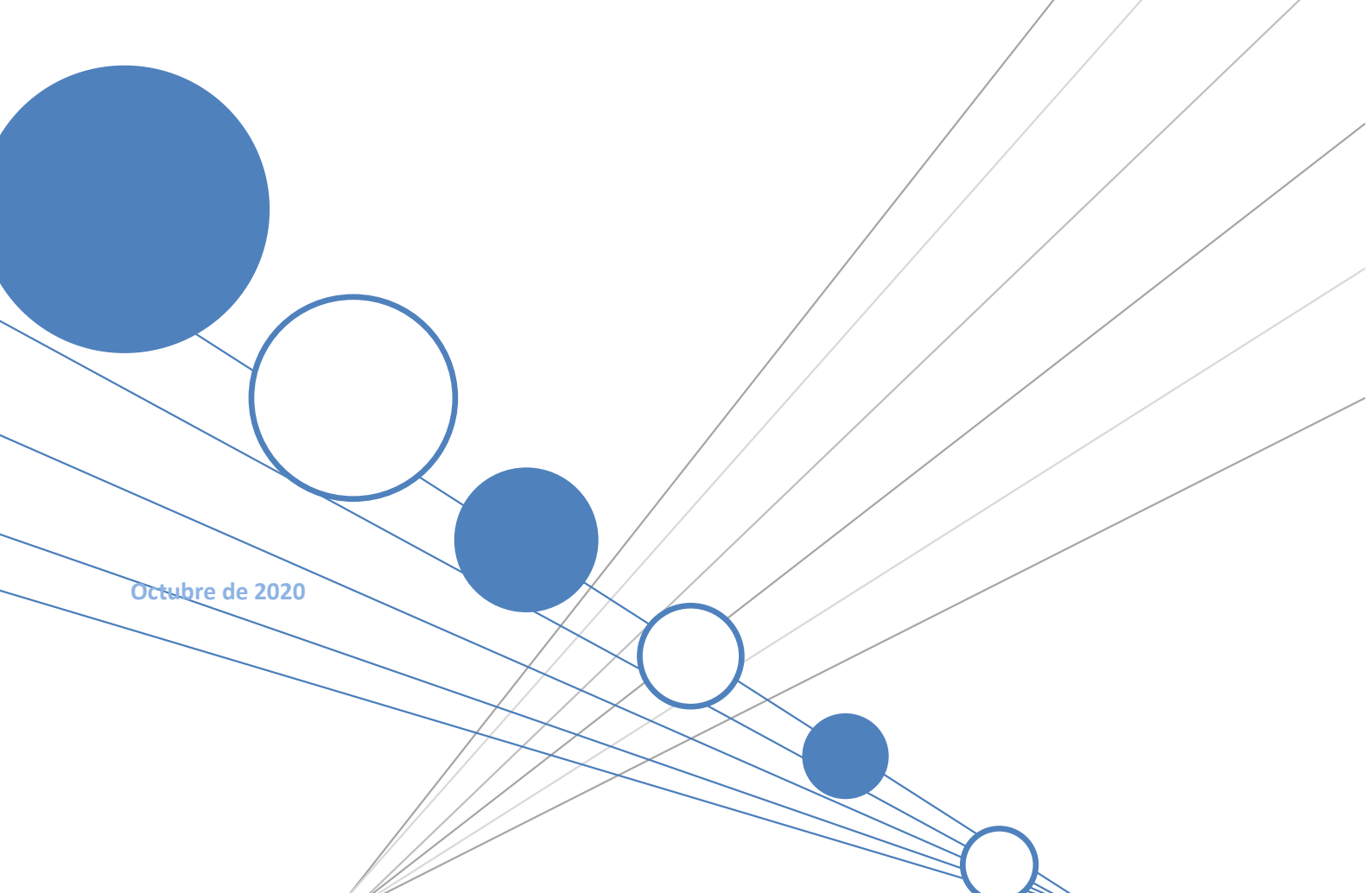

Sistema de Liquidación Directa Servicio de Solicitud de Obtención de RNT definitivos

# INDICE

| 11 | NDICE. |       |                                                | 2  |
|----|--------|-------|------------------------------------------------|----|
| 1  | Ser    | vicio | o de Solicitud de Obtención de RNT definitivos | 3  |
|    | 1.1    | In    | troducción                                     | 3  |
|    | 1.2    | Ca    | aracterísticas del Servicio                    | 3  |
| 2  | Fur    | ncio  | namiento del servicio                          | 4  |
|    | 2.1    | Ac    | cceso al servicio                              | 4  |
|    | 2.2    | Pr    | rocedimiento                                   | 6  |
|    | 2.2    | .1    | Introducción de datos                          | 6  |
|    | 2.2    | .2    | Pantalla final del Servicio                    | .0 |

SECRETARÍA DE ESTADO DE LA SEGURIDAD SOCIAL Y PENSIONES

<sup>Sistema de</sup> Liquidación Directa

TESORI

6

, d

Sistema de Liquidación Directa Servicio de Solicitud de Obtención de RNT definitivos

# 1 Servicio de Solicitud de Obtención de RNT definitivos

# 1.1 Introducción

La creación de este servicio responde a una nueva necesidad surgida a partir de las modificaciones efectuadas en determinados ficheros y servicios del Sistema de Liquidación Directa. Estas modificaciones van a permitir ofrecer al usuario la posibilidad de optar por la recepción o no recepción de RNT (ver ficheros y servicios afectados en el apartado **1.2 Características del Servicio** del presente manual).

En relación con lo anterior, el nuevo Servicio de Obtención de RNT definitivos posibilita que el usuario que en actuaciones realizadas previamente haya optado por la **no recepción** de RNT pueda posteriormente solicitar la **recepción** de dicho documento, siempre y cuando la liquidación haya sido confirmada.

Este servicio se incluye dentro de los servicios del Sistema de Liquidación Directa a los que tiene acceso el autorizado a través de la página web de la Seguridad Social y estará disponible tanto para el usuario principal de una autorización como para sus usuarios secundarios.

El presente manual explica, de forma resumida, los pasos que deben seguir los usuarios del Sistema de Liquidación Directa para la utilización del servicio.

# **1.2 Características del Servicio**

A través del Servicio de Obtención de RNT definitivos se pone a disposición de los usuarios la posibilidad de solicitar la recepción de los documentos definitivos de RNT, siempre y cuando se hubiera optado expresamente por no recibir RNT mediante alguna de las siguientes actuaciones previas:

- Envío de ficheros de remisión de Bases, de solicitud de Borrador o de solicitud de Confirmación.
- Solicitud efectuada por los servicios on line de Solicitud de Borrador, Solicitud de Rectificación o Solicitud de Confirmación.

Solo podrán obtenerse por este servicio RNT definitivos cuando estos documentos correspondan a liquidaciones ya confirmadas y que no hayan sido generados, ni por tanto emitidos, en ninguna actuación anterior realizada por el usuario.

Según lo anterior, en el supuesto en que el documento de RNT no sea definitivo la solicitud será rechazada, informándose al usuario que debe dirigir la petición a través del fichero o el servicio de solicitud de Borradores.

Así mismo, en el caso en que el documento de RNT ya haya sido anteriormente generado la solicitud será rechazada, informándose al usuario que deberá dirigirse al servicio de Obtención de duplicados.

Liquidación

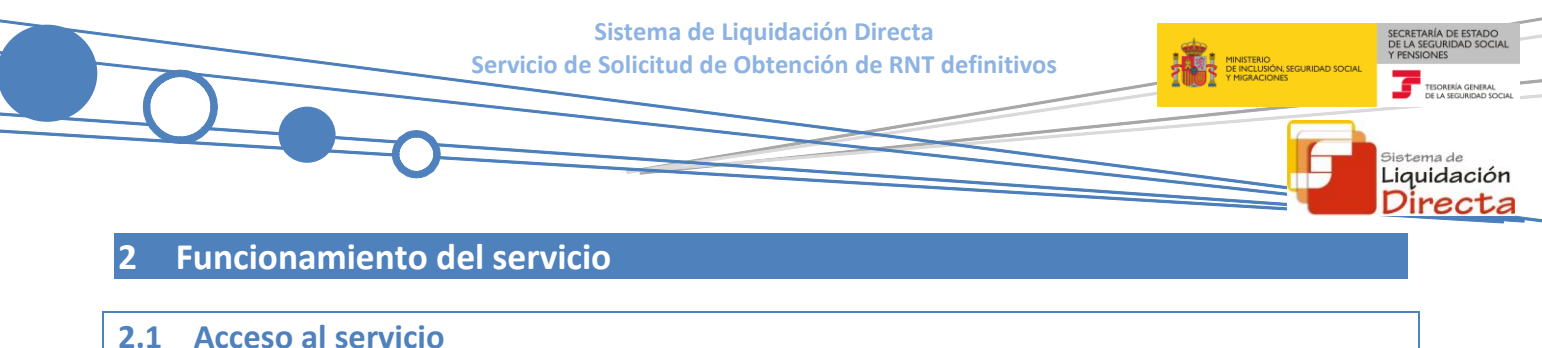

Para entrar en este servicio, en primer lugar se debe acceder, desde el navegador de Internet, a la página web de la Seguridad Social <u>www.seg-social.es</u>

Una vez en esta página, pulsar sobre el icono "Acceso Sistema RED on-line" que aparece en la parte inferior derecha de la pantalla, dentro del apartado "A un click".

| GOBERNO<br>DE ESPANA                                                                                    | MINISTERIO<br>DETRABAJO, MIGRACIONES<br>Y SEGURIDAD SOCIAL | Seguridad <b>Social</b>                                                | Sugerencia                   | is y quejas Consi | ultas FA                                                                                                    | Q Q Castellano v                                                                                   |
|----------------------------------------------------------------------------------------------------|------------------------------------------------------------|------------------------------------------------------------------------|------------------------------|-------------------|----------------------------------------------------------------------------------------------------|----------------------------------------------------------------------------------------------------|
|                                                                                                    | Conócenos                                                  | Trabajadores F                                                         | Pensionistas                 | Empresarios       |                                                                                                    |                                                                                                    |
| abajadores<br>mación sobre afiliació<br>ajador por cuenta prop                                          | n, cotización y pres<br>ia como ajena.                     | taciones tanto si es                                                   |                              | Pe                | Second<br>Second                                                                                                    | eElectrónica<br>tu seguridad<br>social                                                             |
| ••••<br>•••                                                                                             |                                                            | ¢                                                                      | •                            |                   |                                                                                                    | SISTEMA DE<br>LIQUIDACIÓN<br>DIRECTA                                                               |
| Novedades<br>Novedades<br>19/07/2018 Nuevo d<br>15/07/2018 Accesos                                      | iseño de la Web de<br>con Cl@ve a servio                   | Información útil<br>la Seguridad Social<br>cios de la Sede Electrónica | Lo más vi                    | sitado            | ■</th <th>NORMATIVA<br/>ESTADÍSTICAS,<br/>PRESUPUESTOS Y<br/>ESTUDIOS<br/>INFORMACIÓN<br/>ECONÓMICO<br/>FINANCIERA</th> | NORMATIVA<br>ESTADÍSTICAS,<br>PRESUPUESTOS Y<br>ESTUDIOS<br>INFORMACIÓN<br>ECONÓMICO<br>FINANCIERA |
| 14/07/2018 Nueva versión del "Simulador de jubilación" que tiene en cuenta el tope máximo de<br>pensión |                                                            |                                                                        |                              |                   |                                                                                                    | DIRECCIONES Y<br>TELÉFONOS                                                                         |
| 03/08/2018 Toda la i<br>25/07/2018 Renovad<br>Segovia                                                   | información de Segu                                        | uridad Social. Visita nuestra F<br>ón Nivel de Excelencia Direco       | Revista                      | NSS de            | Lui                                                                                                    | Servicio de<br>Estadísticas                                                                        |
| 20/07/2018 Informe                                                                                      | sobre la Evolución,                                        | actuaciones y situación del F                                          | ondo de Reserva 2<br>Más     | 017<br>Novedades  | STADISS                                                                                                    | PENSIONES                                                                                          |
|                                                                                                    |                                                            |                                                                        |                              |                   | •                                                                                                    | ENFERMEDAD<br>PROFESIONAL                                                                          |
| <ul> <li>Cita prev</li> <li>prestacio</li> </ul>                                                        | ia para pensiones<br>nes                                   | • Acceso Siste<br>• Simulador de                                       | ma RED on-line<br>iubilación |                   |                                                                                                    | Revistas                                                                                           |

A continuación se abre una nueva ventana en la que el usuario deberá seleccionar un Certificado Digital incluido en la lista de certificados admitidos.

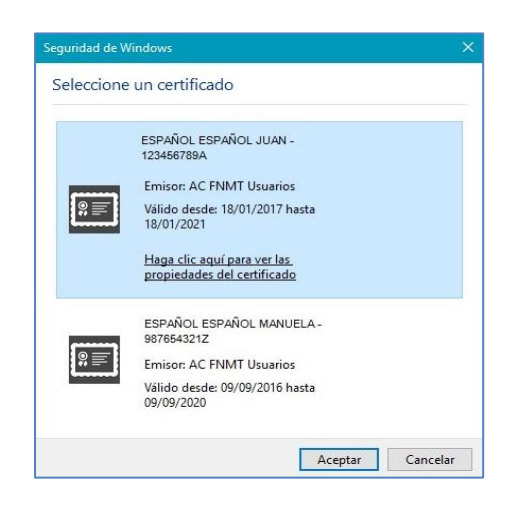

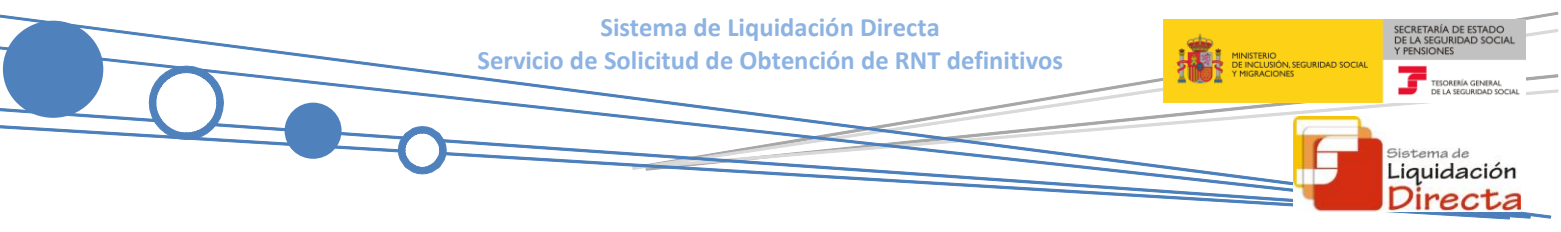

Una vez seleccionado el certificado e introducida la correspondiente contraseña, el sistema procederá a autenticar al usuario.

Tras la validación se accederá a la siguiente pantalla, en la que debe seleccionarse "Cotización SLD Remesas", dentro del apartado "Cotización Online".

| Servicios R.E.D                           |
|-------------------------------------------|
| Inscripción y Afiliación Online           |
| Afiliación Online Prácticas               |
| Corrección de Errores                     |
| Inscripción y Afiliación Online Real      |
| Red Directo Afiliación Prácticas          |
| Red Directo Inscripción y Afiliación Real |
| Cotización Online                         |
| Cotización Directo                        |
| Cotización Online Real                    |
| Cotización RETA                           |
| Cotización SLD Directo                    |
| Cotización SLD Remesas                    |
| Gestión de Deuda                          |
| Gestión de Deuda RED Directo              |
| SLD Cotización Prácticas                  |
| Cotización Seguro Escolar                 |
| Incapacidad temporal Online               |
| Incapacidad temporal Online               |
| Buzón personal                            |
| Consulta de Mensajes                      |

En el menú "Cotización SLD Remesas" se muestran relacionados los servicios disponibles en el Sistema de Liquidación Directa.

Al seleccionar el Servicio de "Solicitud de Obtención de RNT definitivos" se accederá al mismo.

|            | Oficina Virtual<br>SISTEMA RED Cotización Online |
|------------|--------------------------------------------------|
| Cotizaci   | ón SLD Remesas                                   |
| Solicitud  | de borradores                                    |
| Comunic    | ación de datos bancarios                         |
| Solicitud  | de cuota a cargo de los trabajadores             |
| Solicitud  | de confirmación online                           |
| Cambio     | de modalidad de pago                             |
| Obtenció   | in de recibos                                    |
| Obtenció   | in de duplicados                                 |
| Rectifica  | ción de liquidaciones                            |
| Solicitud  | de anulación de liquidaciones                    |
| Consulta   | de cálculos                                      |
| Obtenció   | in de RNT por NAF                                |
| Solicitud  | de informe del estado de las                     |
| liquidacio | ones                                             |
| Solicitud  | de informe de datos bancarios                    |
| Obtenció   | on de RNT definitivos                            |
|            |                                                  |

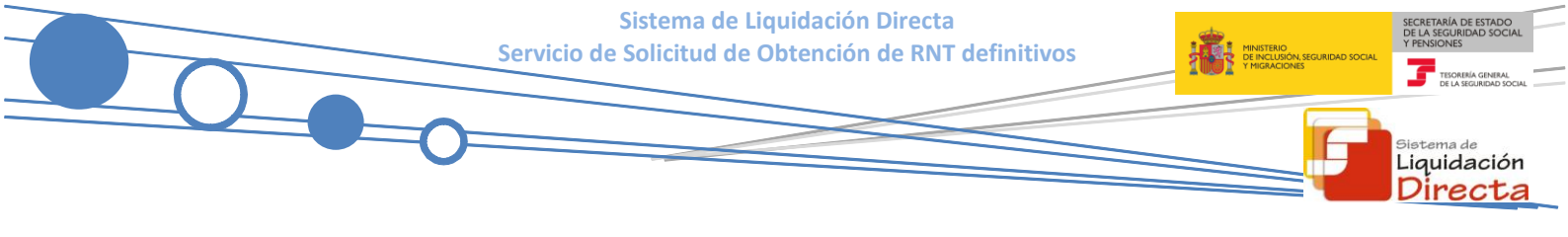

## 2.2 Procedimiento

#### 2.2.1 Introducción de datos

En el caso de que el usuario estuviera vinculado a más de una autorización, deberá previamente seleccionar en la tabla que se le mostrará a tal efecto aquella con la que desea operar.

Cuando el usuario se encuentre vinculado a una única autorización, o estando vinculado a más de una ya se haya seleccionado la correspondiente autorización, se accederá a la pantalla inicial del servicio.

| rvicio de Solicitud de Obtención de RNT Definitivos<br>Hal: Nº AUTORIZACIÓN: III NIF: NOMBRE:                            |  |
|----------------------------------------------------------------------------------------------------|--|
| s campos marcados con * son obligatorios, dependiendo de la opción seleccionada.<br>Introduzca los datos identificativos |  |
| Opción 1                                                                                                    |  |
| Búsqueda mediante Código de Cuenta de Cotización                                                                         |  |
| (*) Código de Cuenta de Cotización:                                                                                      |  |
| Régimen: 0111 - REGIMEN GENERAL                                                                                          |  |
| Periodo Liquidación (Mes/año desde - Mes/año hasta): 10 V / 2019 V - 10 V / 2019 V                                       |  |
| Tipo de Liquidación: L00 - NORMAL                                                                                        |  |
| O Opción 2                                                                                                    |  |
| Búsqueda mediante Número de Liquidación                                                                                  |  |
|                                                                                                    |  |
| (*) Numero de Liquidacion:                                                                                               |  |
|                                                                                                    |  |
| Aceptar Salir                                                                                                    |  |

En esta pantalla de inicio se muestran dos opciones de acceso excluyentes entre sí, con cumplimentación obligatoria de los campos de aquella que se haya seleccionado.

#### • Opción 1. Búsqueda mediante CCC:

Se cumplimentarán obligatoriamente los campos que están en blanco y se seleccionarán los datos que correspondan en los campos con desplegable.

### • Opción 2. Búsqueda mediante Número de Liquidación:

Únicamente se solicita la introducción del número de Liquidación.

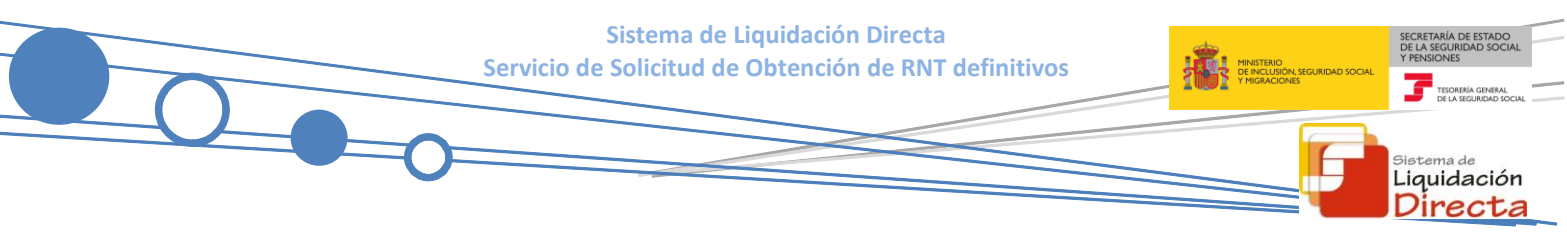

Después de pulsar "Aceptar" se realizarán las siguientes validaciones:

• Que el código de cuenta de cotización esté asignado a la autorización a la que pertenece el usuario que está realizando el acceso. En caso contrario, se dará un mensaje de error:

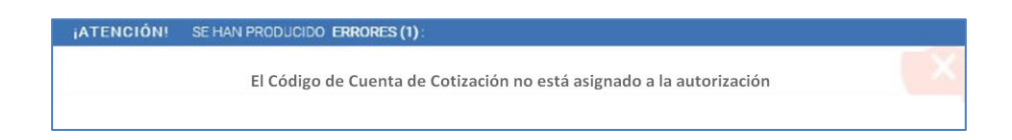

 Si no existiera ninguna liquidación que se ajustara a los criterios de búsqueda se dará el siguiente error:

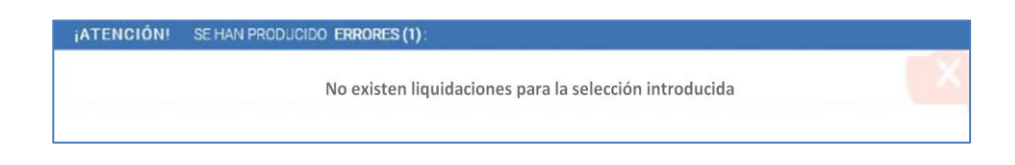

Si tras pulsar el botón "Aceptar" se diera alguno de los supuestos que a continuación se relacionan, se mostraría una pantalla intermedia, siendo necesario cumplimentar los datos requeridos para cada caso:

 Si se trata de una liquidación LO3 o VO3, tanto dentro como fuera de plazo, se solicita el dato "Fecha de Control", de cumplimentación obligatoria.

| SLD<br>Servicio de Solicitud de             | le Obtención de RNT Definitivos                                      |  |
|---------------------------------------------|----------------------------------------------------------------------|--|
| R. SOCIAL:<br>CCC: 28991484682 RÉG: 0111 P. | Nº AUTORIZACIÓN: NIF: NOMBRE-<br>P. LIQ:10/2019 - 10/2019 T. LIQ:L03 |  |
| Introduzca los datos id                     | Identificativos                                                      |  |
| Opción 1                                    |                                                                      |  |
| Búsqueda mediante                           | te Código de Cuenta de Cotización                                    |  |
| Código de Cuenta d                          | de Cotización: Fecha de Control: 10 V 2019 V                         |  |
| Régimen: 0111 - F                           | - REGIMEN GENERAL                                                    |  |
| Periodo Liquidación                         | śn (Mes/año desde - Mes/año hasta): 10 ♥ / 2019 ♥ - 10 ♥ / 2019 ♥    |  |
| Tipo de Liquidación:                        | jn: L03 - COMP. ABONO SALARIOS CARACTER RETROACTIV                   |  |
|                                             |                                                                      |  |
|                                             |                                                                      |  |
|                                             |                                                                      |  |
|                                             |                                                                      |  |
|                                             |                                                                      |  |
|                                             |                                                                      |  |
|                                             |                                                                      |  |
|                                             |                                                                      |  |
|                                             | Atrás Aceptar                                                        |  |

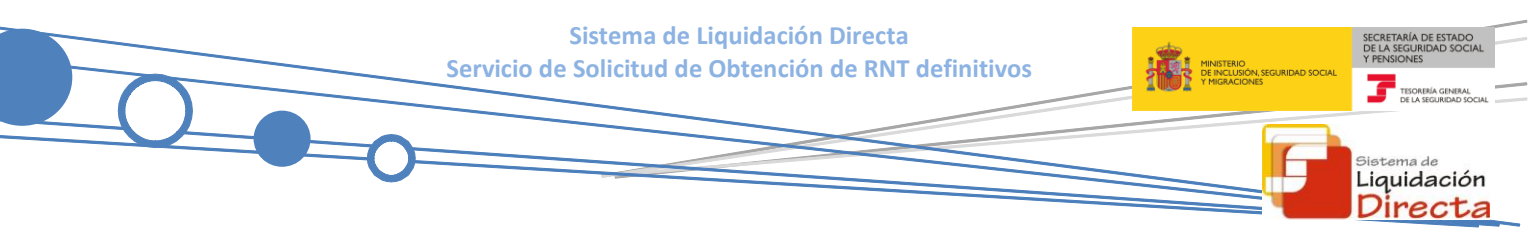

 Para Códigos de Cuenta de Cotización de Colegios Concertados – Salarios no concertados, se solicita el campo "CCC concertado".

| SLD<br>Servicio de Solicitud de Obtención de RNT Definitivos                          |  |
|---------------------------------------------------------------------------------------|--|
| R. SOCIAL:         Nº AUTORIZACIÓN:         NIF: 000000000000000000000000000000000000 |  |
| Introduzca los datos identificativos                                                  |  |
| Opción 1                                                                              |  |
| Búsqueda mediante Código de Cuenta de Cotización                                      |  |
| Código de Cuenta de Cotización: C.C.C. concertado: Seleccione opción                  |  |
| Régimen: 0111 - REGIMEN GENERAL                                                       |  |
| Periodo Liquidación (Mes/año desde - Mes/año hasta): 10 V / 2019 V - 10 V / 2019 V    |  |
| Tipo de Liquidación: C02 - COMP SALARIOS TRAMITACION NO CONCERTADOS 🗵                 |  |
|                                                                                       |  |
|                                                                                       |  |
|                                                                                       |  |
|                                                                                       |  |
|                                                                                       |  |
|                                                                                       |  |
|                                                                                       |  |
|                                                                                       |  |
| Atrás Aceptar                                                                         |  |

 Para liquidaciones C03, complementaria de CCC de Colegios Concertados, tanto dentro como fuera de plazo, se deben cumplimentar los dos campos, "CCC Concertado" y "Fecha de Control".

| R.S. EMP: CCC: RÉG: 0111 P. LIQ: 09/2019 - 09/2019 T. LIQ: 003                                         |  |
|----------------------------------------------------------------------------------------------------|--|
| Introduzca los datos identificativos                                                                   |  |
| 75 Operation 1                                                                                         |  |
|                                                                                                    |  |
| Búsqueda mediante Código de Cuenta de Cotización                                                       |  |
| Código de Cuenta de Cotización: C.C.C. concertado: Seleccione opción V Fecha de Control: 10 V / 2019 V |  |
| Régimen: 0111 - REGIMEN GENERAL                                                                        |  |
| Periodo Liquidación (Mes/año desde - Mes/año hasta): 09文 / 2019文 ~ 09文 / 2019文                         |  |
| Tipo de Liquidación: C03 - COMP SALARIOS RETROACTIVOS NO CONCERTADO 🔽                                  |  |
|                                                                                                    |  |
|                                                                                                    |  |
|                                                                                                    |  |
|                                                                                                    |  |
|                                                                                                    |  |
|                                                                                                    |  |
|                                                                                                    |  |
|                                                                                                    |  |
|                                                                                                    |  |
|                                                                                                    |  |

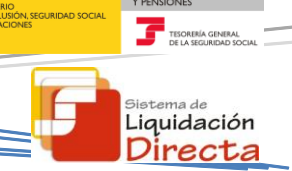

Al pulsar "Aceptar" en la pantalla inicial, y en su caso en la pantalla intermedia, si hubiera más de una liquidación coincidente con los parámetros de búsqueda introducidos, se mostraría la relación de las mismas para su selección por el usuario.

| SL<br>Se          | .D<br>rvicio de S                                                                                                  | Solicitud de Ob | otención de RNT Defir  | nitivos          |                       |                     |          |                | Ģ       | ₿ |
|-------------------|----------------------------------------------------------------------------------------------------|-----------------|------------------------|------------------|-----------------------|---------------------|----------|----------------|---------|---|
| r. Soc<br>r.s. en | SOCIAL: Nº AUTORIZACIÓN: NIF: NOMBRE: ° °<br>S. EMP: . CCC: RÉG: 0111 P. LIQ: 10/2019 - 10/2019 T. LIQ: L00 NºLIQ: |                 |                        |                  |                       |                     |          |                |         |   |
|                   | Relación de Liquidaciones disponibles                                                                              |                 |                        |                  |                       |                     |          |                |         |   |
|                   | Selección                                                                                                    | CCC             | Periodo de Liquidación | Tipo Liquidación | Datos Complementarios | Mes de Presentación | Importe  | Nº Liquidación |         |   |
|                   | Ø                                                                                                    | -               | 10/2019 - 10/2019      | L00              |                       | 11/2019             | 601,50 € | -              |         |   |
|                   |                                                                                                    |                 |                        |                  |                       |                     |          |                | 4::<br> |   |
|                   |                                                                                                    |                 |                        |                  |                       |                     |          |                |         |   |
|                   |                                                                                                    |                 |                        |                  |                       |                     |          |                |         |   |
|                   |                                                                                                    |                 |                        |                  |                       |                     |          |                |         |   |
|                   |                                                                                                    |                 |                        |                  |                       |                     |          |                |         |   |
|                   |                                                                                                    |                 |                        |                  |                       |                     |          |                |         |   |
|                   |                                                                                                    |                 |                        |                  |                       |                     |          |                |         |   |
|                   |                                                                                                    |                 |                        |                  |                       |                     |          |                |         |   |
|                   |                                                                                                    |                 |                        |                  |                       |                     |          |                |         |   |
|                   |                                                                                                    |                 |                        |                  |                       |                     |          |                |         |   |
|                   |                                                                                                    |                 |                        |                  |                       |                     |          |                |         |   |
|                   |                                                                                                    |                 |                        | ŀ                | Atrás Continuar       |                     |          |                |         |   |

Todos los campos de la tabla tendrán siempre contenido excepto el campo "Datos Complementarios", que podrá mostrar: En blanco, "Fecha de Control", "Colegio Concertado" y "Fecha de Control y Colegio Concertado".

Una vez introducidos correctamente todos los datos requeridos y efectuadas las correspondientes validaciones, en el caso de no resultar procedente la solicitud de obtención de RNT definitivo por este servicio se devolverá alguno de los siguientes mensajes de error, según proceda.

 En el supuesto en que el documento de RNT solicitado no sea definitivo, se devolverá mensaje de error informando que se debe efectuar la solicitud mediante el servicio de Solicitud de borradores o mediante la remisión del correspondiente fichero.

#### ¡ATENCIÓN! SE HAN PRODUCIDO ERRORES (1):

SR19(7141)-RNT borrador, no procede solicitud por este Servicio. Para su obtención debe solicitarse borrador de la liquidación mediante ficheros o Servicio de Solicitud de Borradores.

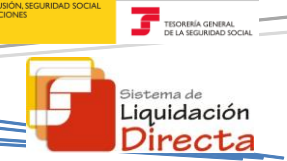

 En el supuesto en que el documento de RNT ya haya sido generado en alguna actuación anterior, se devolverá error informando que la solicitud debe efectuarse mediante el Servicio de Obtención de Duplicados.

### ¡ATENCIÓN! SE HAN PRODUCIDO ERRORES (1):

SR33(7142)-Para RNT solicitada no procede la utilización de este Servicio, por existir ya documento definitivo generado. Para solicitar duplicado del documento se debe efectuar petición mediante el Servicio de Obtención de duplicados.

#### 2.2.2 Pantalla final del Servicio.

Si todas las validaciones han resultado correctas, se generará una petición del documento y se mostrará la siguiente pantalla informativa.

| SLD<br>Servicio de Solicitud de Obtención de RNT Definitivos                                                                                                    | ēP |
|----------------------------------------------------------------------------------------------------|----|
| R. SOCIAL:         Nº AUTORIZACIÓN:         NIF:         NOMBRE:           R.S. EMP:/        CCC:         RÉG: 0111         P. LIQ: 10/2019         T. LIQ: L00         NºLIQ: |    |
| El resultado de la solicitud será remitido en diferido, para su recepción mediante la aplicación SILTRA                                                                        |    |
|                                                                                                    |    |
|                                                                                                    |    |
|                                                                                                    |    |
|                                                                                                    |    |
|                                                                                                    |    |
| Salir                                                                                                    |    |

El usuario recibirá mediante la aplicación SILTRA el resultado de la solicitud con la RNT correspondiente.